# LM0360001 Printed in U.S.A.

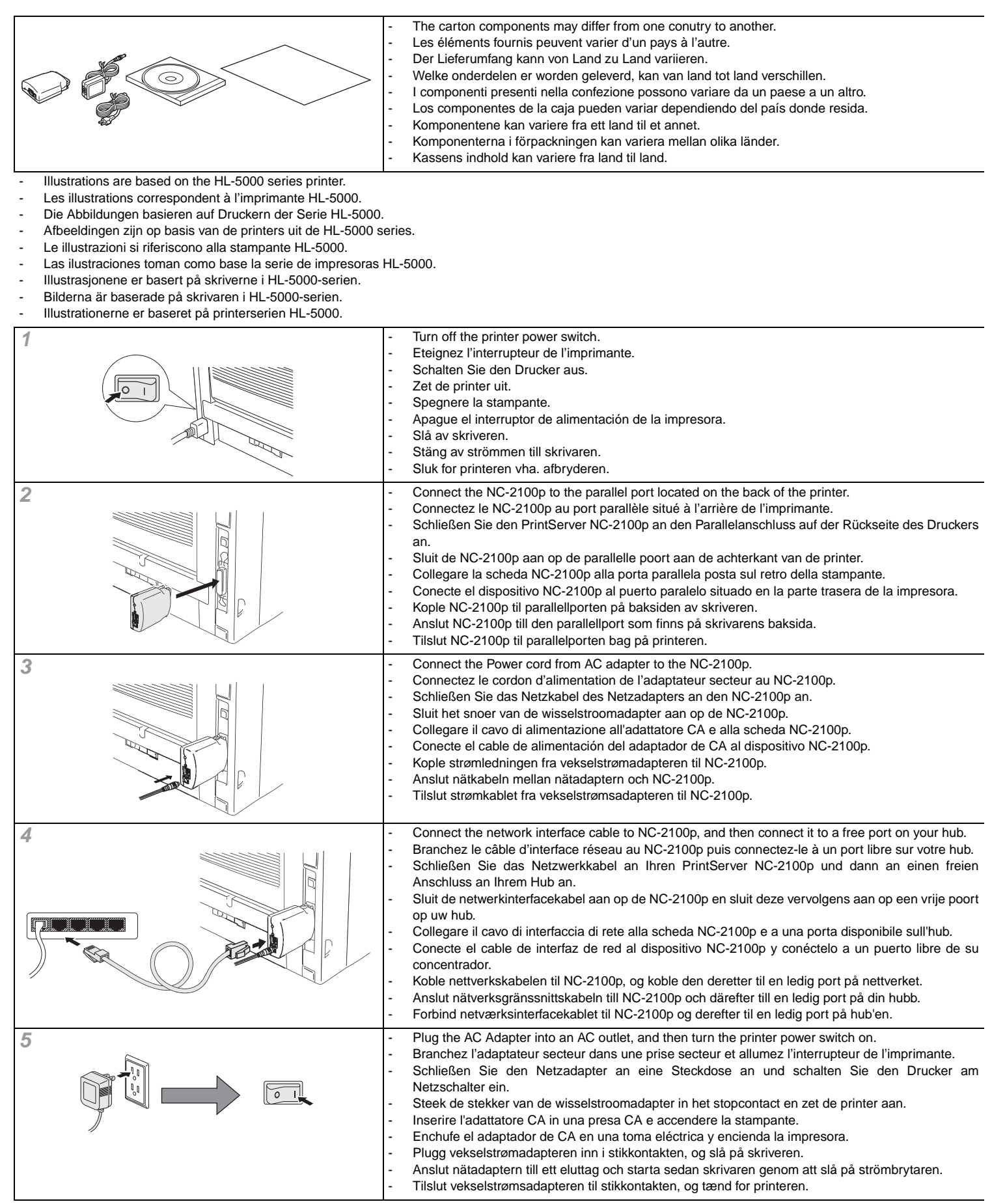

### LM0360001 Printed in U.S.A.

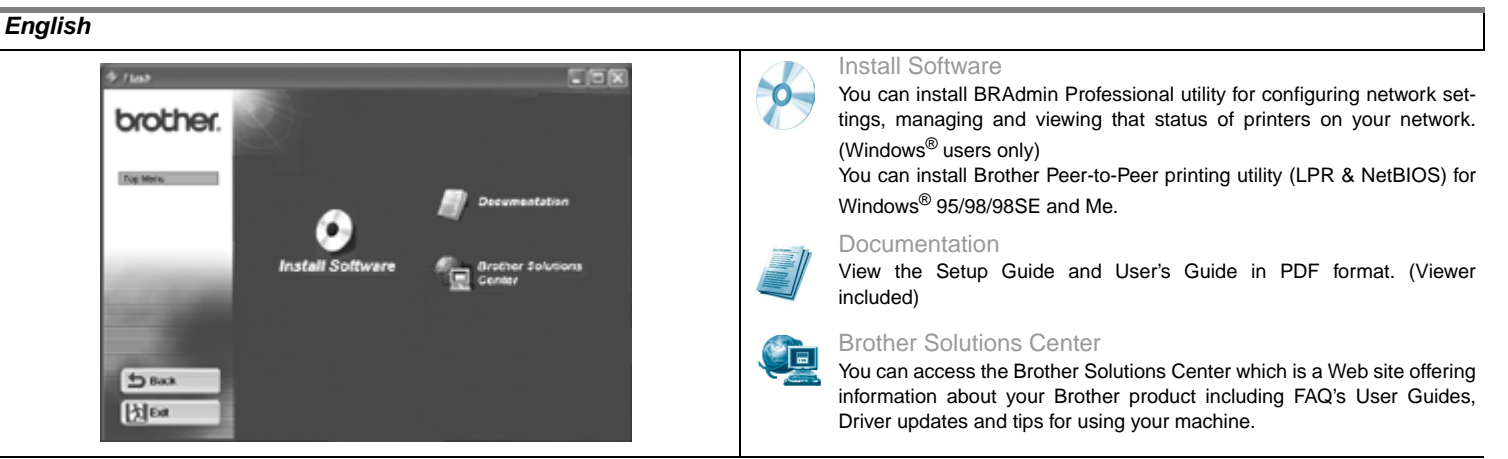

- 1. Install the Printer driver from the CD-ROM supplied with the printer.
- Proceed to the proper chapter in NC-2100p User's Guide for your network configuration. The NC-2100p User's Guide is available from the Documentation selection on the NC-2100p CD-ROM.

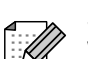

Some Brother models do not include the Network Print Software on the Printer CD-ROM for Peer-to-Peer printing. For these models you can install the Network Print Software from the Install Software selection on the CD-ROM included with the NC-2100p.

#### Deutsch

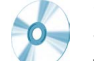

#### Software installieren

Sie können BRAdmin Professional installieren und darüber die Netzwerkeinstellungen konfigurieren, über die der Status der Drucker in Ihrem Netzwerk verwaltet und angezeigt wird. (Nur für Windows<sup>®</sup>-Benutzer)

Sie können das Dienstprogramm Brother Peer-to-Peer Print (LPR & NetBIOS) für Windows<sup>®</sup> 95/98/98SE und Me installieren.

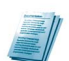

### Dokumentation

Hier finden Sie die Installationsanleitung und das Benutzerhandbuch im PDF-Format (inklusive des Programms zum Betrachten der Handbücher).

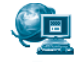

#### Brother Solutions Center

Auf der Brother Solution Center Website finden Sie Informationen über Ihr Brother-Gerät, aktuelle Treiber, Dokumentation, Antworten auf häufig gestellte Fragen sowie Tipps zur Nutzung Ihres Geräts.

- 1. Installieren Sie den Druckertreiber von der mit dem Drucker gelieferten CD-ROM.
- 2. Befolgen Sie die Anweisungen im entsprechenden Kapitel des Benutzerhandbuchs zum PrintServer NC-2100p für die Konfiguration Ihres Netzwerks. Das Benutzerhandbuch zum NC-2100p finden Sie unter der Auswahlmöglichkeit "Dokumentation" auf der mitgelieferten CD-ROM.

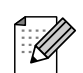

Für einige Brother-Modelle enthält die mitgelieferte CD-ROM keine Network Print Software für den Peer-to-Peer-Druck. Bei diesen Geräten können Sie die Brother Network Print-Software unter der Auswahlmöglichkeit "Software installieren" auf der mit dem PrintServer NC-2100p gelieferten CD-ROM installieren.

# Français Installer le logiciel

Pour installer l'utilitaire BRAdmin Professional afin de définir des paramètres de réseau et gérer et visualiser l'état des imprimantes sur votre réseau. (Pour les utilisateurs de Windows<sup>®</sup> uniquement)

Vous pouvez installer l'utilitaire d'impression Brother Peer-to-Peer (LPR & NetBIOS) pour Windows® 95/98/98SE et Me.

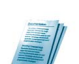

## Pour visualiser le Guide de configuration et le Guide de l'utilisateur au format PDF. (Programme de lecture compris)

Documentation

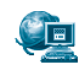

#### Centre de Solutions Brother

Le Centre de Solutions Brother est un site Web qui présente toutes les informations sur votre produit Brother avec notamment une Foire aux Questions, des guides d'utilisation, des mises à jour de pilote et des conseils pour utiliser votre appareil.

1. Installez le pilote d'imprimante à partir du CD-ROM fourni avec l'imprimante.

 Consultez le chapitre approprié du Guide de l'utilisateur du NC-2100p pour la configuration de votre réseau. Le Guide de l'utilisateur du NC-2100p est disponible dans la section Documentation du CD-ROM du NC-2100p.

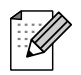

Le CD-ROM de certains modèles d'imprimante Brother ne comprend pas le logiciel d'impression en réseau pour l'impression Peer-to-Peer. Pour ces modèles, vous pouvez installer le logiciel d'impression en réseau à partir de l'option Installer le logiciel sur le CD-ROM fourni avec le NC-2100p.

# Nederlands

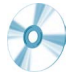

#### Software-installatieprogramma

U kunt het hulpprogramma BRAdmin Professional installeren, waarmee u netwerkinstellingen kunt configureren en de status van printers op uw netwerk kunt bekijken en beheren. (Alleen bij gebruik van Windows<sup>®</sup>)

U kunt het hulpprogramma Brother Peer-to-Peer Print (LPR en NetBIOS) voor Windows® 95/98/98SE en Me installeren.

#### Documentatie

De installatiehandleiding en de gebruikershandleiding in PDF-formaat bekijken. (Viewer bijgevoegd)

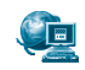

#### **Brother Solutions Center**

U kunt naar het Brother Solutions Center gaan. Dit is een website waar u informatie vindt over uw Brother-product, zoals veelgestelde vragen, gebruikershandleidingen, driver-updates en tips voor het gebruik van uw machine.

#### 1. Installeer de printer driver vanaf de cd-rom die met de printer werd geleverd.

2. Ga naar het hoofdstuk in de gebruikershandleiding van de NC-2100p dat de configuratie van uw netwerk bespreekt. De gebruikershandleiding van de NC-2100p is te vinden in het onderdeel Documentatie op de cd-rom die met de NC-2100p werd geleverd.

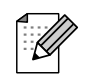

Bij sommige modellen van Brother staat de Network Print Software niet op de met de printer meegeleverde cd-rom voor peer-to-peer afdrukken. Voor deze modellen kunt u de Network Print Software installeren via het onderdeel Software-installatieprogramma op de cd-rom die met de NC-2100p werd geleverd.

#### Italiano

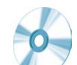

#### Installa software

È possibile installare l'utilità BRAdmin Professional per la configurazione delle impostazioni di rete, la gestione e la visualizzazione dello stato delle stampanti in rete. (Solo per utenti Windows<sup>®</sup>)

È possibile installare l'utilità di stampa Brother Peer-to-Peer (LPR e NetBIOS) per Windows<sup>®</sup> 95/98/98SE e Me.

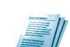

# Documentazione

Consente di visualizzare la Guida di installazione e la Guida dell'utente in formato PDF. (Visualizzatore incluso)

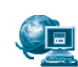

#### Brother Solutions Center

Brother Solution Center è un sito Web che offre informazioni sui prodotti Brother mediante sezioni FAQ (risposte alle domande frequenti), Guide dell'utente, aggiornamenti dei driver e suggerimenti relativi all'utilizzo della stampante.

#### 1. Installare il driver della stampante dal CD-ROM in dotazione.

 Procedere al capitolo appropriato della Guida dell'utente della NC-2100p per la configurazione della rete. La Guida dell'utente della NC-2100p è disponibile dalla selezione Documentazione sul CD-ROM della NC-2100p.

Alcuni modelli Brother non includono il software di stampa di rete sul CD-ROM per la stampa Peer-to-Peer. Per questi modelli è possibile installare il software di stampa di rete dalla selezione Installa software sul CD-ROM fornito con la NC-2100p.

# Español

ß

# Instalar software

Puede instalar la utilidad BRAdmin Professional para configurar los parámetros de la red, administrar y visualizar el estado de impresoras de la red. (Sólo para usuarios de Windows<sup>®</sup>.)

Puede instalar la utilidad de impresión Punto a punto de Brother (LPR y NetBIOS) para Windows® 95/98/98SE y Me.

#### Documentación

Podrá ver el Manual de instalación y el Manual del usuario en formato PDF. (Se incluye el visor.)

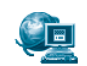

#### Centro de soluciones de Brother

Podrá acceder al Centro de soluciones de Brother, que es una sede Web que ofrece información sobre los productos de Brother, incluyendo preguntas más comunes (FAQ), manuales de usuario, actualizaciones de controladores y sugerencias para utilizar la máquina.

1. Instale el controlador de impresora desde el CD-ROM que se suministra con la impresora.

 Pase al capítulo apropiado del Manual del usuario del dispositivo NC-2100p para su configuración de red. El manual del usuario del dispositivo NC-2100p está disponible en la sección Documentación del CD-ROM del servidor de impresión NC-2100p.

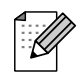

Algunos modelos de Brother no incluyen el software de impresión de red en el CD-ROM de la impresora para la impresión Punto a punto. Para estos modelos, puede instalar el software de impresión de red en la sección Instalar software del CD-ROM que se incluye con el dispositivo NC-2100p.

#### Norsk

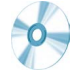

## Installere programvare

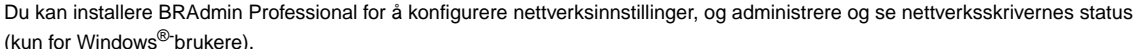

Du kan installere Brother node-til-node-utskrift (LPR & NetBIOS) for Windows® 95/98/98SE og Me.

#### Dokumentasion

Se hurtigstartsguiden og brukermanualen i PDF-format (Et visningsprogram er inkludert).

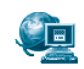

#### **Brother Solutions Center**

Du kan besøke Brother Solutions Center, som er et nettsted med informasjon om Brother-produktet ditt, inkludert svar på vanlige spørsmål, brukermanualer, driveroppdateringer og nyttige tips for bruk av maskinen.

#### Installer skriverdriveren fra CD-ROM-en som følger med skriveren. 1.

2. Gå til det kapittelet i brukermanualen for NC-2100p som omhandler konfigurasjon for din nettverkstype. Brukermanualen til NC-2100p er finnes under Dokumentasjon-menyen på NC-2100p-CD-ROM-en.

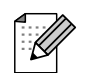

For noen Brother-modeller inkluderer skriver-CD-ROM-en for node-til-node-utskrift ikke programvare for nettverksutskrift. For disse modellene kan du installere nettverksutskrift fra programvareinstallasjonsmenyen på CD-ROM-en som følger med NC-2100p.

#### Svenska

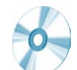

#### Installera programvara

Dokumentation

Du kan installera verktyget BRAdmin Professional för att konfigurera nätverksinställningar, och hantera och visa statusen för skrivarna i ditt nätverk. (Endast Windows<sup>®</sup>-användare)

Du kan installera Brothers peer-to-peer-utskriftsverktyg (LPR & NetBIOS) för Windows<sup>®</sup> 95/98/98SE och Me.

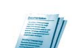

Visa installationsguiden och bruksanvisningen i PDF-format. (Program för visning medföljer)

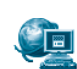

#### **Brother Solutions Center**

Du har tillgång till Brother Solutions Center, en webbplats som erbjuder information om din Brother-produkt inklusive vanliga frågor (FAQ's), bruksanvisningar, uppdateringar av drivrutiner och tips om hur du ska använda din maskin.

- Installera skrivardrivrutinen från CD-ROM-skivan som medföljer skrivaren. 1.
- 2. Fortsätt till rätt kapitel i bruksanvisningen till NC-2100p för din nätverkskonfiguration. Bruksanvisningen till NC-2100p finns att tillgå från dokumentationsutbudet på CD-ROM-skivan till NC-2100p.

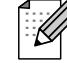

Till vissa Brother-modeller inkluderas inte programvaran för nätverksutskrifter på skrivarens CD-ROM-skiva för peer-to-peer-utskrift. För dessa modeller kan du installera programvaran för nätverksutskrifter från utbudet av installationsprogram på den CD-ROM-skiva som medföljer NC-2100p.

## Dansk

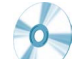

#### Installér software

Du kan installere hjælpeprogrammet BRAdmin Professional til konfiguration af netværksindstillingerne og til administration og visning af printernes status på netværket. (Kun for Windows<sup>®</sup>-brugere)

Du kan installere Brothers hjælpeprogram til peer-to-peer-udskrivning (LPR & NetBIOS) til Windows<sup>®</sup> 95/98/98SE og Me.

#### Dokumentation

Se installationsvejledningen og brugervejledningen i PDF-format. (Fremviser medfølger)

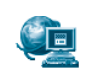

#### **Brother Solutions Center**

Du kan abne Brother Solutions Center, som er et websted med information om dit Brother-produkt, herunder ofte stillede spørgsmål, brugervejledninger, opdaterede drivere og tips til brug af maskinerne.

Installer printerdriveren fra den cd-rom, der leveres sammen med printeren. 1.

2. Du kan finde oplysninger om netværkskonfiguration i det relevante kapitel i brugervejledningen til NC-2100p. Brugervejledningen til NC-2100p findes i afsnittet Dokumentation på NC-2100p-cd-rom'en.

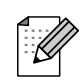

For nogle Brother-modeller indeholder cd-rom'en ikke Network Print-softwaren til peer-to-peer-udskrivning. For disse modellers vedkommende kan du installere Network Print-softwaren fra afsnittet Installér software på den cd-rom, der leveres sammen med NC-2100p.

Brother is a registered trademark of Brother Industries, Ltd

HP, HP/UX, JetDirect and JetAdmin are trademarks of Hewllet-Packard Company. UNIX is a trademarks of UNIX Systems Laboratories. Ethernet is trademark of Xerox Corporation. Postscript is trademark of Adobe Systems Incorporated. Apple, Macintosh, LaserWriter, and AppleTaik are trademarks of Apple Computer, Inc. IBM, LAN Server, and AIX are trademarks of International Business Machines Corporation. LAN Manager, Windows, and MS-DOS are trademarks of Microsoft Corporation.

All other brand and product names mentioned in this user's guide are registered trademarks or trademarks of respective companies.